## HAL Lyon 1

# Create your IdHAL

## **IdHAL** = researcher ID in hAL

### Advantages :

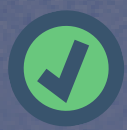

Quickly identify your publications in HAL

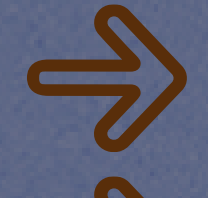

Differentiate yourself from your homonyms

Gather all your publications, regardless of the form in which your name has been typed

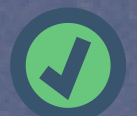

Create and customize your HAL CV

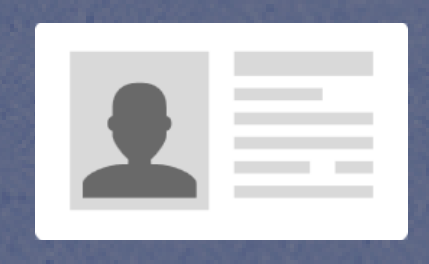

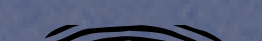

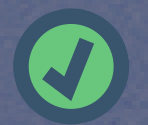

Facilitate the management of your researcher digital ID

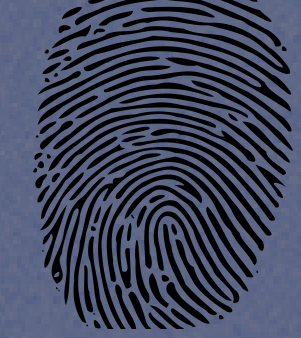

 $\Rightarrow$ 

Associate your Google Scholar account, ORCID ID, blog URL...

Export your publications

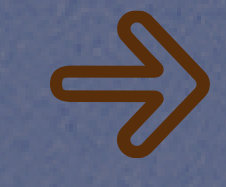

Enrich a website or your report CRAC, RIBAC...

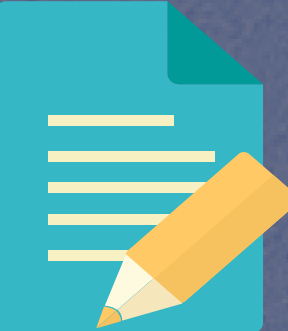

How to create your IdHAL?

Login using your HAL user account

In the blue banner, click on « My IdHAL »

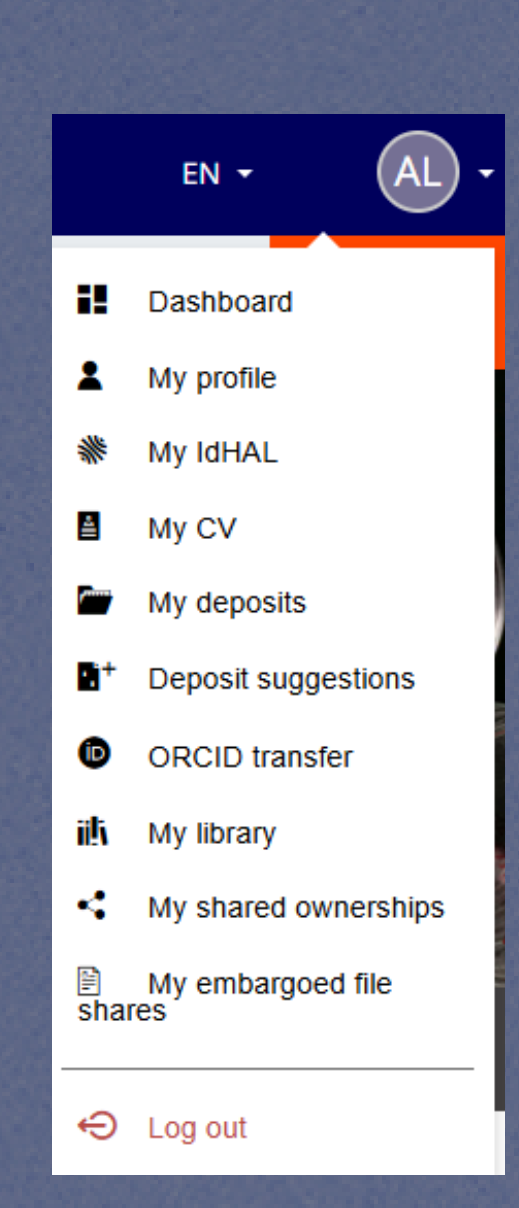

#### Choose your IdHAL

By default, it's in the form of first name-last name, but you can choose something else.

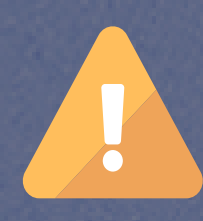

Once you've made your choice, you won't be able to change it.

| Configurez votre IdH/              | AL et associez vos identifiants auteurs, cela permet d'identifier vos publications.                                                     | × |
|------------------------------------|----------------------------------------------------------------------------------------------------|---|
| * Champs requis<br>IdHAL *         | Attention, cet identifiant ne pourra plus être modifié par la suite                                                                     |   |
| Autres identifiants<br>chercheur   | Alignez votre IdHAL avec vos autres identifiants chercheurs   Arxiv • ex: azeaze_q_2, check : https://arxiv.org/help/author_identifiers |   |
| Sites internet et liens<br>sociaux | Ajoutez vos liens vers les réseaux sociaux    Twitter • ex: @johndoe                                                                    |   |
|                                    | 🖹 Enregistrer                                                                                                    |   |

Indicate your other researcher identifiers and links to your pages on social networks

These elements may appear in your HAL CV.

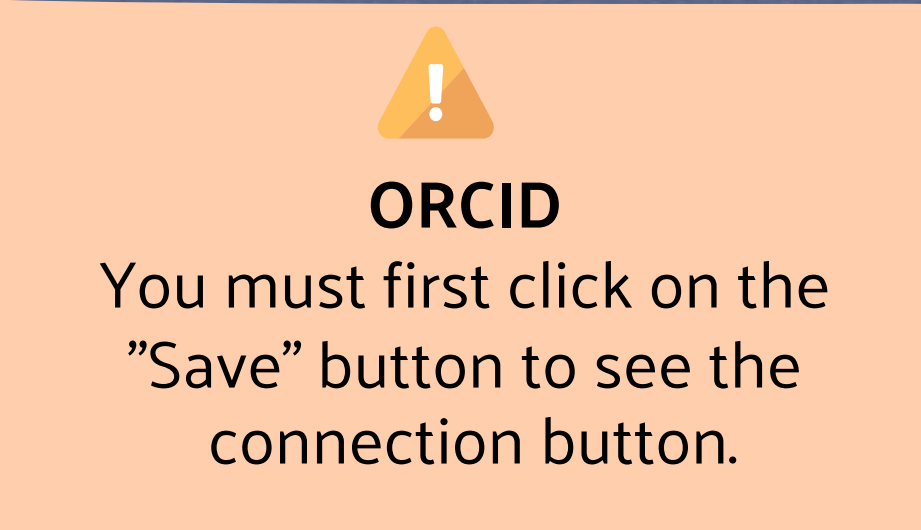

Your different author forms (the forms in which your name appears in publications) are automatically retrieved, but you can add or delete them.

The "preferred form" will be the form proposed by default when submitting to HAL.

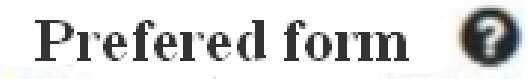

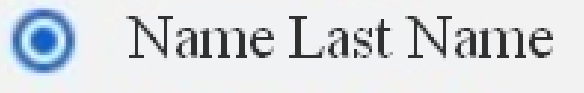

🔘 N. Last Name

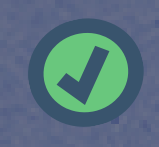

In the next step, click on See publications with your authors forms 📀

Associate with your IdHAL those publications of which you are the author (watch out for homonyms!)

If you are missing publications that are nevertheless deposited in HAL, in the list, use the button

🔍 Search

After that, publications deposited by your co-authors will be correctly linked to your IdHAL --> Frequently check your IdHAL and reattach your others authors forms and missing publications

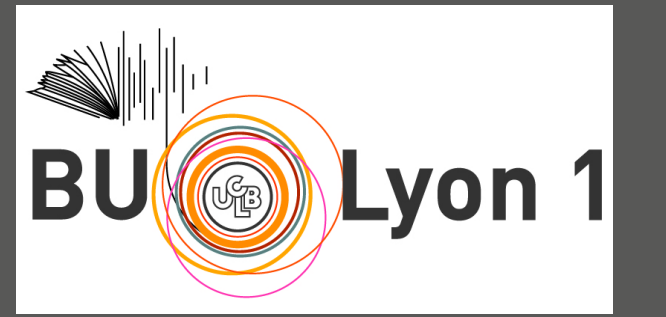

hal@univ-lyon1.fr Updated : May 2025

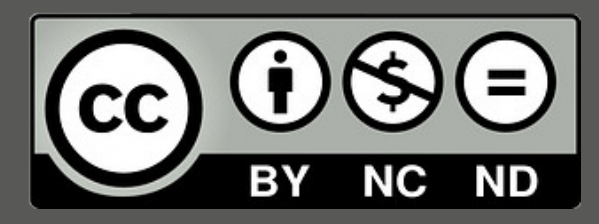